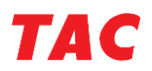

# デジタル教材アプリ 利用ガイド

#### ◎利用にあたっての注意事項

【共通】

- ・<u>デジタル教材アプリによるサービスは、受講期間内まで</u>となります。そのため、紙の教材 の補助教材としてご活用ください。
- ・デジタル教材アプリは、利用期間終了後のフォローはございません。
- ・デジタル教材アプリで閲覧できる教材は、対象となる一部の教材のみです。
- ・TAC 校内でのスマートフォンやタブレットの利用については、一部制限がございますので、ご注意ください。
- ・テキストのコピーや印刷はできません。
- ・iOS/Android 版アプリと Web ブラウザ版アプリの各種機能に互換性はありません。それぞれ独立したアプリケーションとなっております。

【iOS/Android 版アプリ】

- ・iOS/Android版のデジタル教材アプリには2端末まで同時ログインが可能です。3つ目の端末でログインすると、最初にログインしていた端末はログアウトされます。
- アプリインストール時、アプリログイン時、アプリでのデジタル教材データのダウンロード時、書き込みの保存時にはインターネット接続環境が必要です。データ通信料はお客様のご負担となります。
- ・一度ダウンロードした教材はインターネット環境がない場所でも閲覧可能です。
- ・iOS/Android版アプリには、Webブラウザ版アプリで施したマーカー・ブックマーク・コメ ントなどは反映されません。
- ・スマートフォン/タブレットにて、TAC WEB SCHOOL の動画視聴とデジタル教材のテキスト 閲覧は同時に行えません。
- ・ログアウトした場合、再度教材データのダウンロードが必要になりますので、ご注意くだ さい。その際、書き込みなどは消えていることはございません。
- ・iOS/Android版のデジタル教材アプリは、随時アップデートをしていく予定です。

【Web ブラウザ版アプリ】

- ・パソコンにてWebブラウザ版のデジタル教材アプリにログイン中、別のパソコンでWeb ブラウザ版のデジタル教材アプリにログインすると、最初にログインしていた端末はロ グアウトされます。
- ・Web ブラウザ版のデジタル教材アプリはストリーミングでのデータ提供となるため、常時 インターネットに接続している環境が必要です。
- ・Web ブラウザ版アプリには、iOS/Android 版アプリで施したマーカー・ブックマーク・コ メントなどは反映されません。

以上

# ◎教材の著作権について

TAC の全ての教材について下記の注意事項があてはまります。

「本教材は,著作権法その他関連法令によって,著作権等の権利が保護されている著作物です。 法的に認められる場合を除き,著作権者の許可なく、無断で,複製,頒布,譲渡,貸与,転載, 公衆送信等に使用することはできません。」

以上

### ◎Web ブラウザ版 デジタル教材アプリの操作方法

まずは「TAC WEB SCHOOL」にログインしてください。※画像は参考画像(公認会計士)です。

| WEB S                                                   | CHOOL                        |        |                   | のマイページ           |       | <sup>資格の学校</sup><br>TAC | ¥ 227-            |          |
|---------------------------------------------------------|------------------------------|--------|-------------------|------------------|-------|-------------------------|-------------------|----------|
| 学習をはじめる<br>[講義視聴]                                       | 学習フォロー<br>[i-support]        | 学習記録 ▼ | ビデオブース予約・<br>教室情報 | <b>♀</b><br>登録情報 | 図     | <b>②</b><br>ヘルプ         | <b>じ</b><br>ログアウト |          |
|                                                         | ● デジタル教材                     | C      |                   |                  |       |                         |                   |          |
| TACからのお知らて                                              | ❷ 教材                         | ♥ 受講中  | 溝座                |                  |       |                         |                   |          |
| <u> お知らせ</u><br>> 2019/08/22                            | ❷ 質問メール                      | 2020   | 年目標会計士講座 2        | 0年2年L本           | 科生 We | eb通信                    | t i               |          |
| 【八重洲校】2019年!<br>交通規制のご家内                                | ● 正誤情報                       | 現在、TAC | WEB SCHOOL全体で 232 | 3入分学盔中)          |       |                         |                   | × 44     |
| 2019年9月15日(日)の <sup>-</sup><br>チャンピオンシップ(Mi             | ● i-support一覧                | 学習進    | 步                 |                  |       |                         | ロクイ               | ン俊、      |
| 八重洲校付近で交通規構<br>詳細は以下のURLからご<br>https://www.tac-school.c | 、確認ください。<br>o.jp/tacmap/pdf/ |        |                   |                  | こち    | ららを                     | クリック              | クしてください。 |

デジタル教材を立ち上げたら、「講座選択」画面にお申込みの講座が表示されます。ここで 講座を選択してください。

| TA | TAC          |   |  |
|----|--------------|---|--|
|    |              |   |  |
|    | 講座選択         |   |  |
|    | 2020年目標会計士講座 | > |  |
|    | 2021年目標会計士講座 | > |  |

| 次に | カテゴリー | 選択」 | 画面にて、 | 教材のカテゴ | リーを選択します。 |
|----|-------|-----|-------|--------|-----------|
|----|-------|-----|-------|--------|-----------|

....

| TAC  |                       |   |
|------|-----------------------|---|
| 講座選携 | R > カテゴリー選択           |   |
|      | カテゴリー選択               |   |
|      | 2020年目標会計士講座          | ۲ |
| L L  | カテゴリー<br>財務会計編計算 (共通) |   |
|      | 財務会計論理論(共通)           |   |
|      | 管理会計論 (共通)            |   |
|      | 影素硷 丁酮                |   |

カテゴリーを選択すると、そのカテゴリー内の教材一覧が表示されます。教材は順次アップ されていきます。

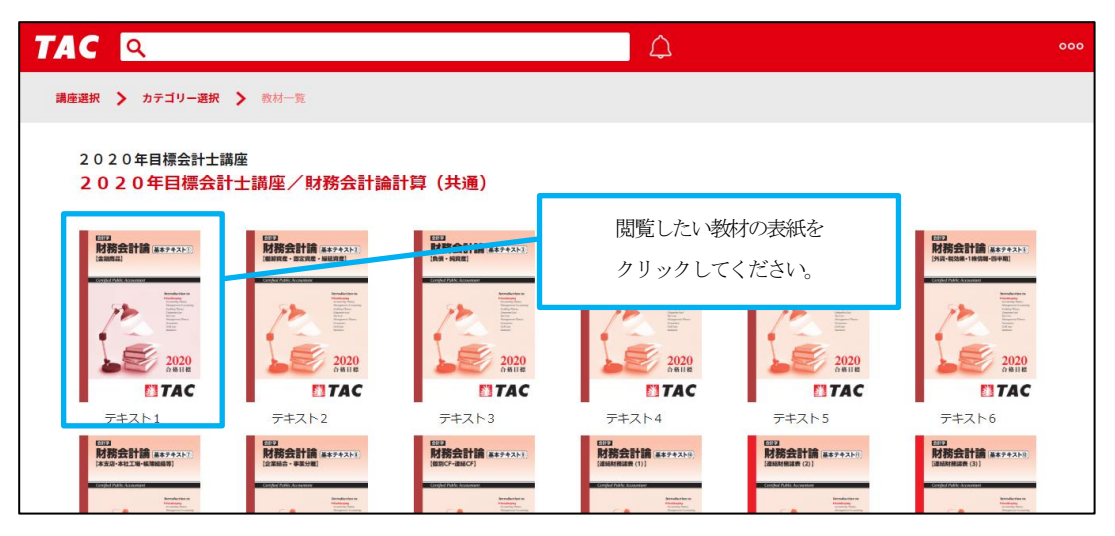

テキストのビューアが展開されます。

|   |                         | 1 / 436 ↓ ↓ (-) (+) 19.6% (+) ↑ ↔                                                                                                    |          |
|---|-------------------------|----------------------------------------------------------------------------------------------------|----------|
|   |                         | 日田学<br>助務会計論 基本テキスト()<br>法融商品)<br>Certified Public Accountant<br>Marching Targe Targe Tar | <b>*</b> |
|   | 下にスクロールさせて<br>閲覧していきます。 | Dense<br>2020<br>合格目標                                                                                                    |          |
| [ |                         |                                                                                                    |          |
|   |                         |                                                                                                    | *        |
|   |                         | <text><text><section-header><section-header><section-header><section-header><section-header><section-header><text><text><text><text><text><text></text></text></text></text></text></text></section-header></section-header></section-header></section-header></section-header></section-header></text></text>                                                                                                    |          |

【Web ブラウザ版アプリ ビューア機能概要】

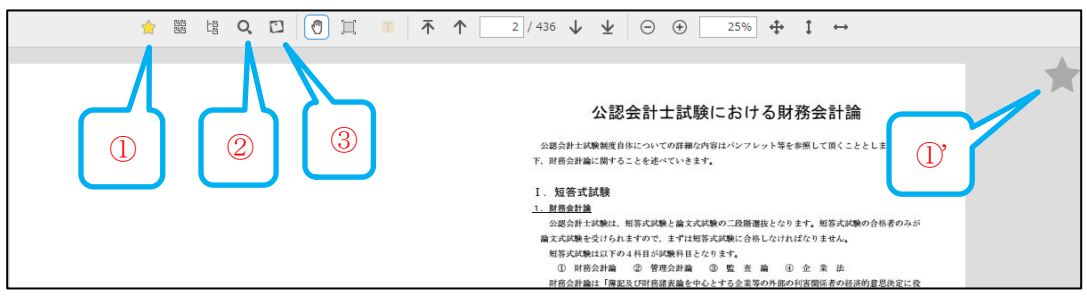

①・①'ブックマーク

気になったページをブックマークとして保存することが可能です。ブックマークの際には、画面右の星マークをクリックします。

2検索

テキスト内の単語を検索することが可能です。

③コメント

テキストの各ページにコメントを残すことができます。

| J |   | 会認会計主規制度自体についての詳細な内容はパシフレット等を参照して頂くこととしまして、只<br>下、財務会計画に関することを述べていきます。<br>Ⅰ. 短答式試験<br>1. 短答式試験                                                                                                    |
|---|---|----------------------------------------------------------------------------------------------------|
|   | 4 | 公認会計工業業は、指令式業務に、指令式業務に備して建築機能となります。他参式業務の含約者のかか<br>論文式機能と行われますので、主作知能等式機能合格しなければなりません。<br>招称式実験社以下の4月目が実験科目となります。<br>① 財務会計論 ② 智想会計論 ③ 監 差 論 ④ 企 業 法<br>財務会計論は「確認及び財務護実施を中心とする企業等の外部の別常備保者の経済的意思決定に役<br>立つ情報を保障することを目的とする会計の知識」と位置付けられています。つまり、財務会計論は<br>「主として財務議長を作成するための理論と手由について出題される科目」です。 |

④マーカー

③の「コメント」ボタンを押してから「マーカー」ボタンを押すと、色を指定してテキスト 内にマーカーを引くことができるようになります。

●ログアウトしてしまった際には、ID・パスワードを入力して再度ログインしてください。

| デジタル<br>教材                           |                                     |
|--------------------------------------|-------------------------------------|
| 資格の学校 <b>TAC</b>                     |                                     |
| <b>ログイン ID</b><br>TAC会具語号 (10行の半角数字) | ID とパスワードは「TAC WEB<br>SCHOOL」と同じです。 |
| TAC WEB SCHOOLのマイベージ登録時に設定したパスワード    |                                     |

## ◎i0S/Android版 デジタル教材アプリの操作方法

Oアプリのインストール

お使いの端末によりアプリを公開しているページが異なります。QR コードにより以下のサイトにアクセスしてください。

【Android 端末】

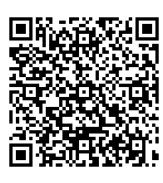

[iPhone/iPad]

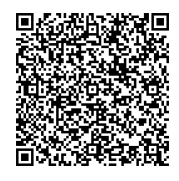

それぞれの端末での操作方法は、iOS版P6~、Android版P10~でご案内しております。 ※ご利用いただく端末により画面デザインは異なる場合がございます。

OiOS アプリの操作方法 ※画像は参考画像(公認会計士)です。

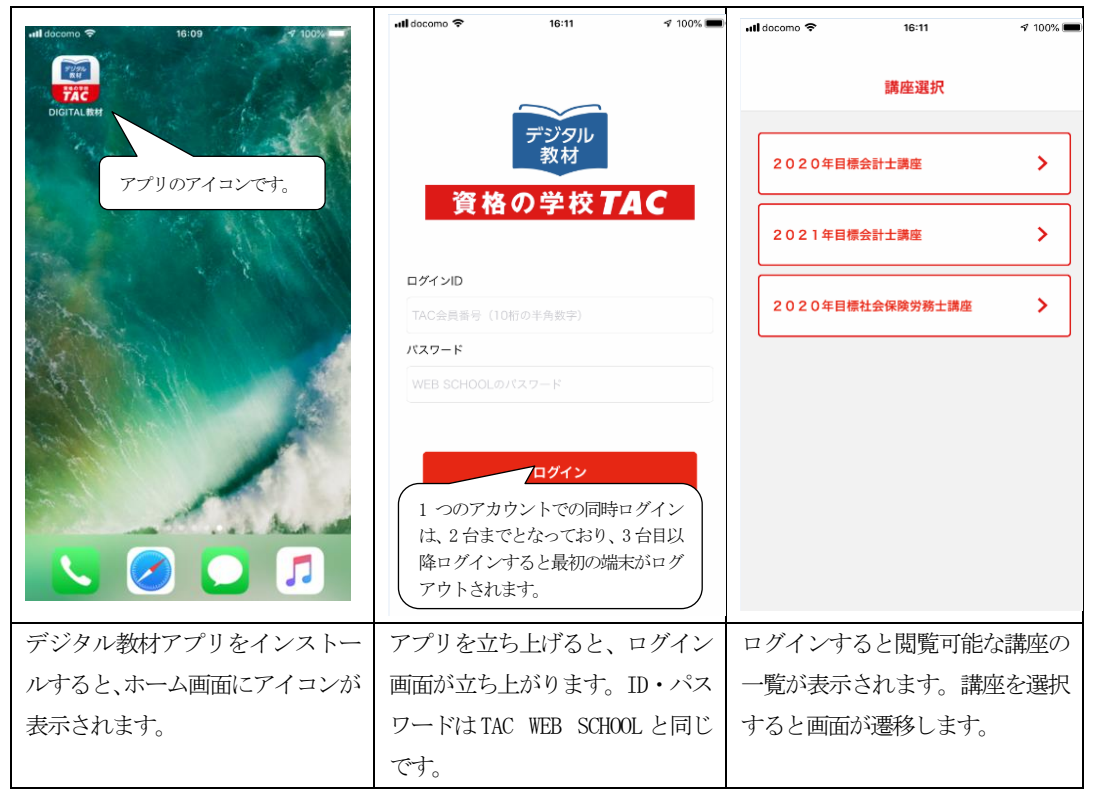

| vill docomo 🗢 16:12 ් 100% 📼                                        | util docomo  16:12                                                                                                    | ull decomo          16:12         100% ■           ▲         Q          2020年目標会計士···         三                                                                                                    |
|---------------------------------------------------------------------|----------------------------------------------------------------------------------------------------|----------------------------------------------------------------------------------------------------|
| く カテゴリー選択                                                           |                                                                                                    | 1 2 3                                                                                                    |
| 2020年目標会計士講座     ・       カデゴリー     財務会計論計算(共通)       財務会計論理論(共通)    | Important         Filler         Filler         Fil                                                                                                    | Image: Image: |
| 管理会計論 (共通)<br>監查論 入門<br>監查論 上級<br>企業法 (共通)<br>租税法 (共通)<br>経営学 (共通)  | <ul> <li>チャスト4</li> <li>チャスト5</li> <li>チャスト5</li> <li>チャスト6</li> <li>チャスト6<td><ul> <li>①お知らせを表示します。アプリのバージョンアップなどはこちらでお知らせします。</li> <li>②検索機能です。ダウンロードしたテキストデータ全体に検索をかけます。</li> <li>③ハンバーガーメニューブックマーク・書き込みの一覧やログアウト・アプリに関する情報</li> </ul></td></li></ul> | <ul> <li>①お知らせを表示します。アプリのバージョンアップなどはこちらでお知らせします。</li> <li>②検索機能です。ダウンロードしたテキストデータ全体に検索をかけます。</li> <li>③ハンバーガーメニューブックマーク・書き込みの一覧やログアウト・アプリに関する情報</li> </ul>                                                                                                    |
| 選択した講座のカテゴリーが表示<br>されます。カテゴリーを選択すると<br>画面が遷移します。                    | 選択したカテゴリーの教材が表<br>示されます。教材は順次アップロ<br>ードされていきます。                                                                                                    | などが盛り込まれています。                                                                                                    |
|                                                                     | 16:14       ✓ 100%         尺3       デキスト1         目次       日次         日次       日次         日本       日本         日本       日本         日本       日本 </th <th>Idocomo や     19:31     4' 100%       閉じる     目次       第1章     損益計算書・貸借対照表の区分表示     1       第2章     現金及び預金     15       第3章     手形取引     79       第4章     有価証券(その1)     113       第5章     有価証券(その2)     181       第6章     貸倒引当金     225       第7章     保証債務     265       第9章     ヘッジ会計     325       巻木付録     財務諸表の継形・勘定科目の表示     365</th>                                                                                                    | Idocomo や     19:31     4' 100%       閉じる     目次       第1章     損益計算書・貸借対照表の区分表示     1       第2章     現金及び預金     15       第3章     手形取引     79       第4章     有価証券(その1)     113       第5章     有価証券(その2)     181       第6章     貸倒引当金     225       第7章     保証債務     265       第9章     ヘッジ会計     325       巻木付録     財務諸表の継形・勘定科目の表示     365                                                                                                    |
| タップした教材の表紙が表示され<br>ます。画面上部にはメニューが、画<br>面下部には各ページの縮小画面が<br>表示されています。 | 右上の横三本線 (ハンバーガーメ<br>ニュー)をタップするとメニュー<br>が表示されます。                                                                                                    | メニューの「目次」をタップする<br>と、目次が表示されます。表示され<br>た目次をタップすると該当ページ<br>へ遷移します。                                                                                                    |

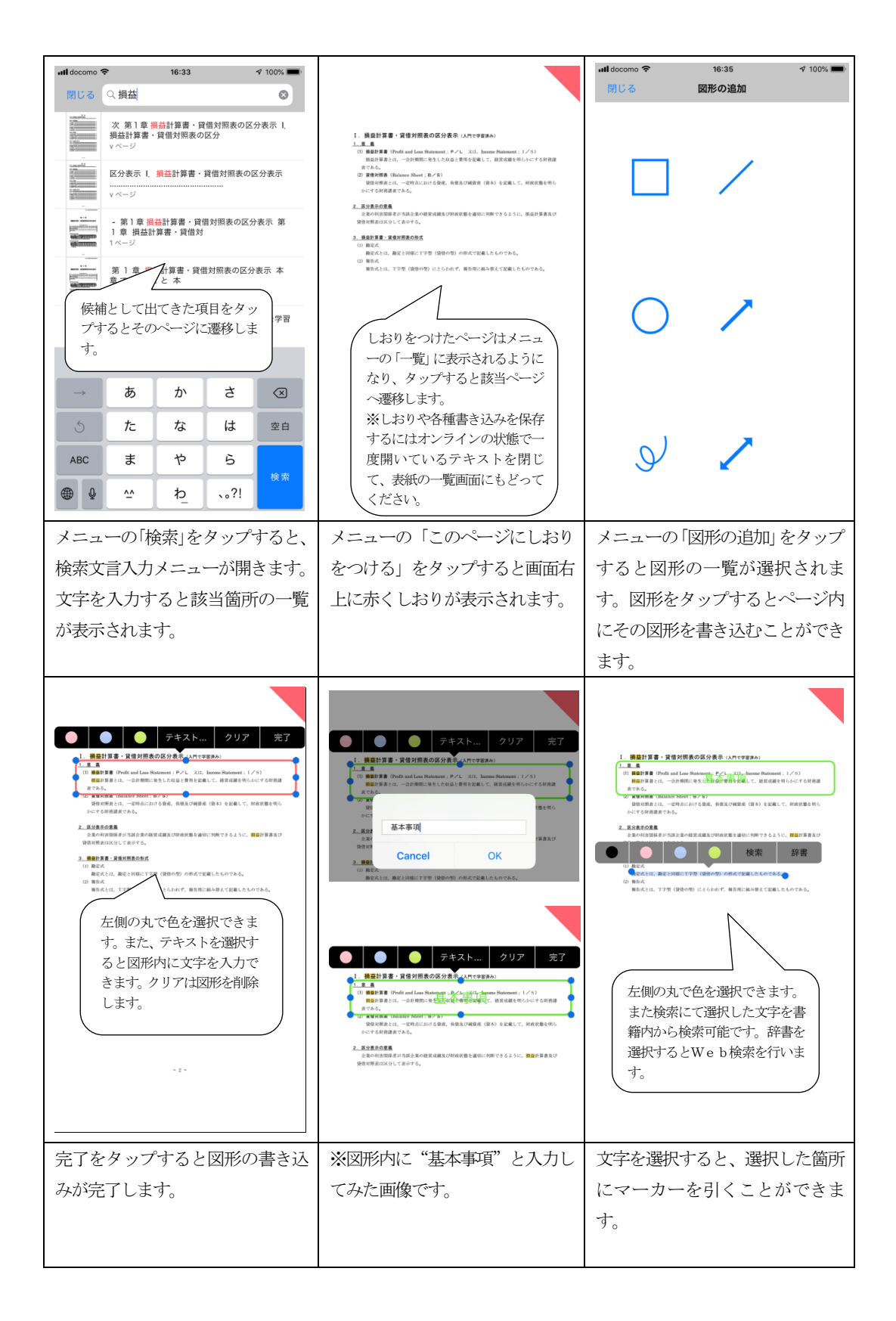

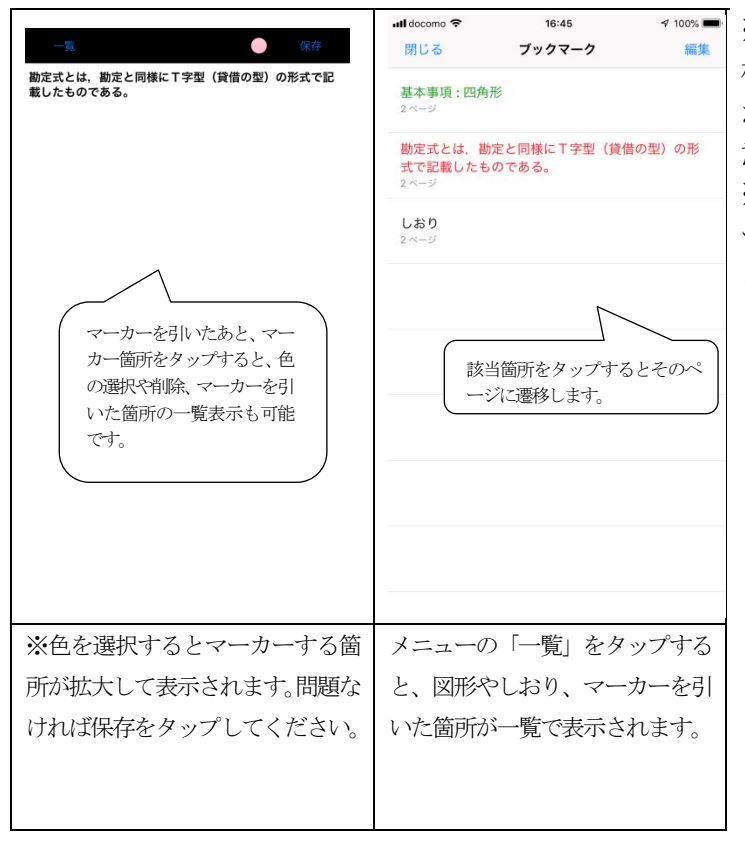

※ログアウトした際には、教 材データの再ダウンロード が必要になりますので、ご注 意ください。

※TAC WEB SCHOOL のメニュ ーからもアプリを立ち上げ ることが可能です。

| Unitationa ノノリの操作力法                                                                                                    | ※四隊は参考四隊(公認云司上                                                                                                    | ) (9.                                                                                                    |
|----------------------------------------------------------------------------------------------------|----------------------------------------------------------------------------------------------------|----------------------------------------------------------------------------------------------------|
| ♪ 〒<br>● マ ▲ + 100 16:43                                                                                                    | ■ よ 図 ● マ ▲ 1 100 16:43<br>1 つのアカウントでの同時ログイン<br>は、2 台までとなっており、3 台目以<br>降ログインすると最初の端末がログ<br>マウトンキカナ                                                                                                    | □ & ®<br>尊產<br>調座<br>週<br>択                                                                                                    |
| アプリのアイコンです。                                                                                                    | フリトさればり。                                                                                                    | 2020年目標会計士講座 >                                                                                                    |
|                                                                                                    | 資格の学校TAC                                                                                                    | 2021年目標会計士講座 >                                                                                                    |
|                                                                                                    | ログインID                                                                                                    |                                                                                                    |
|                                                                                                    | TAC会員番号 (10桁の半角数字)                                                                                                    | 2020年目標社会保険労務士講座 >                                                                                                    |
|                                                                                                    | パスワード                                                                                                    |                                                                                                    |
|                                                                                                    | WEB SCHOOLのパスワード                                                                                                    |                                                                                                    |
|                                                                                                    |                                                                                                    |                                                                                                    |
| ₩ 📞 🖂 🌀 🖽                                                                                                    | ログイン                                                                                                    |                                                                                                    |
| TAC デジタル教材アプリをイン                                                                                                    | アプリを立ち上げると、ログイン画                                                                                                    | ログインすると閲覧可能な講座の                                                                                                    |
| ストールすると、ホーム画面にア                                                                                                    | 面が立ち上がります。ID・パスワー                                                                                                    | 一覧が表示されます。講座を選択                                                                                                    |
| イコンが表示されます。                                                                                                    | ドはTAC WEB SCHOOL と同じです。                                                                                                    | すると画面が遷移します。                                                                                                    |
|                                                                                                    |                                                                                                    |                                                                                                    |
|                                                                                                    |                                                                                                    | ■ &                                                                                                    |
| ב ל ש פיין ביי ביין ביי ביין ביינגע ביין ביינגע ביינגע | <ul> <li>■ を 図</li> <li>● 令 ▲ ★ 100 16:45</li> <li>▲ Q &lt; 2020年目標会計士</li> </ul>                                                                                                    | □ 2 回 ● 중 』 1 2 100 16:45<br>▲ ○ < 2020年目標会計士… 頁 幕                                                                                                    |
| <ul> <li>■ ♪ </li> <li>● ▲ ≠ (100) 16:44</li> <li>★ カテゴリー選択</li> </ul>                                                                                                    | □     ▷     ○     ○     ↓     16:45       ▲     ○     <     2020年目標会計士     ■     ↓       <     2020年目標会計士講座     /     /     /     /                                                                                                    | □       ℓ       Image: Constraint of the second second se |
| ■ 2 0 2 0 年目標会計→講座                                                                                                    | □     ●     ●     ●     ●     ●     ●     ●     ●     ●     ●     ●     ●     ●     ●     ●     ●     ●     ●     ●     ●     ●     ●     ●     ●     ●     ●     ●     ●     ●     ●     ●     ●     ●     ●     ●     ●     ●     ●     ●     ●     ●     ●     ●     ●     ●     ●     ●     ●     ●     ●     ●     ●     ●     ●     ●     ●     ●     ●     ●     ●     ●     ●     ●     ●     ●     ●     ●     ●     ●     ●     ●     ●     ●     ●     ●     ●     ●     ●     ●     ●     ●     ●     ●     ●     ●     ●     ●     ●     ●     ●     ●     ●     ●     ●     ●     ●     ●     ●     ●     ●     ●     ●     ●     ●     ●     ●     ●     ●     ●     ●     ●     ●     ●     ●     ●     ●     ●     ●     ●     ●     ●     ●     ●     ●     ●     ●     ●     ●     ●     ●     ●     ●     ●     ●     ●<                                                                                                    | □       ▷       ○       ↓       16:45         ▲       Q        2 0 2 0 4 目標会計±       ↓       ↓         □       ②       ③       ④                                                                                                    |
| <ul> <li>● マ ▲ + (100) 16:44</li> <li>スカテゴリー選択</li> <li>2020年目標会計士講座</li> </ul>                                                                                                    | □     ●     ●     ●     ●     16:45       ▲     Q      2020年目標会計土備産     ●     ●       <                                                                                                    | ▷       ♥       ●       ♥       ▲       ↓       ↓       ↓       ↓       ↓       ↓       ↓       ↓       ↓       ↓       ↓       ↓       ↓       ↓       ↓       ↓       ↓       ↓       ↓       ↓       ↓       ↓       ↓       ↓       ↓       ↓       ↓       ↓       ↓       ↓       ↓       ↓       ↓       ↓       ↓       ↓       ↓       ↓       ↓       ↓       ↓       ↓       ↓       ↓       ↓       ↓       ↓       ↓       ↓       ↓       ↓       ↓       ↓       ↓       ↓       ↓       ↓       ↓       ↓       ↓       ↓       ↓       ↓       ↓       ↓       ↓       ↓       ↓       ↓       ↓       ↓       ↓       ↓       ↓       ↓       ↓       ↓       ↓       ↓       ↓       ↓       ↓       ↓       ↓       ↓       ↓       ↓       ↓       ↓       ↓       ↓       ↓       ↓       ↓       ↓       ↓       ↓       ↓       ↓       ↓       ↓       ↓       ↓       ↓       ↓       ↓       ↓       ↓       ↓       ↓       ↓       ↓       ↓       ↓                                                                                                    |
| ■ と 図 ● 令 』 + 100 16:44 く カテゴリー選択 2 0 2 0 年目標会計士講座 ▲ カテゴリー                                                                                                    | ■ 2 100 16:45<br>▲ Q 《 2020年目標会計土 ■ 本<br>2020年目標会計土編集<br>/ 財務会計論計算(共通)                                                                                                    | ▶       ♥       ●       ♥       ▲       ↓       ↓       ↓       ↓       ↓       ↓       ↓       ↓       ↓       ↓       ↓       ↓       ↓       ↓       ↓       ↓       ↓       ↓       ↓       ↓       ↓       ↓       ↓       ↓       ↓       ↓       ↓       ↓       ↓       ↓       ↓       ↓       ↓       ↓       ↓       ↓       ↓       ↓       ↓       ↓       ↓       ↓       ↓       ↓       ↓       ↓       ↓       ↓       ↓       ↓       ↓       ↓       ↓       ↓       ↓       ↓       ↓       ↓       ↓       ↓       ↓       ↓       ↓       ↓       ↓       ↓       ↓       ↓       ↓       ↓       ↓       ↓       ↓       ↓       ↓       ↓       ↓       ↓       ↓       ↓       ↓       ↓       ↓       ↓       ↓       ↓       ↓       ↓       ↓       ↓       ↓       ↓       ↓       ↓       ↓       ↓       ↓       ↓       ↓       ↓       ↓       ↓       ↓       ↓       ↓       ↓       ↓       ↓       ↓       ↓       ↓       ↓       ↓       ↓                                                                                                    |
| <ul> <li>● 令 ▲ + (100 16:44</li> <li>ス カテゴリー選択     </li> <li>2020年目標会計士講座         カテゴリー         財務会計論計算(共通)     </li> </ul>                                                                                                    | □       ○       ○       ↓       16:45         ▲       ○       2020年目標会計土調整       ↓       ↓          2020年目標会計土調整       /       ▶       ↓          ●       ○       ○       ↓       ↓          ●       ○       ↓       ↓       ↓          ●       ●       ●       ●       ↓          ●       ●       ●       ●       ●          ●       ●       ●       ●       ●       ●          ●       ●       ●       ●       ●       ●       ●       ●       ●       ●       ●       ●       ●       ●       ●       ●       ●       ●       ●       ●       ●       ●       ●       ●       ●       ●       ●       ●       ●       ●       ●       ●       ●       ●       ●       ●       ●       ●       ●       ●       ●       ●       ●       ●       ●       ●       ●       ●       ●       ●       ●       ●       ●       ●       ●       ●       ●       ●       ●       ●       ●       ●                                                                                                    | □       ▷       ○       ○       16:45         ▲       ○       ○       20 2 0 4 目 棚会計±       ■       ↓         □       ②       ③       ④         □       ②       ③       ④         □       ②       ③       ④         □       ②       ③       ④         □       ○       ○       ○       ●         □       ○       ○       ○       ●         □       ○       ○       ○       ●         □       ○       ○       ○       ●         □       ○       ○       ○       ●         □       ○       ○       ○       ●         □       ○       ○       ○       ●         □       ○       ○       ○       ●         □       ○       ○       ○       ●         □       ○       ○       ●       ●         □       ○       ○       ●       ●         □       ○       ○       ●       ●         □       ○       ○       ●       ●         □       ○       ○       ●                                                                                                    |
| <ul> <li>● 令 机 ≠ (100 16:44</li> <li>&lt; カテゴリー選択</li> <li>2 0 2 0 年目標会計士講座         <ul> <li>カテゴリー</li> <li>財務会計論計算(共通)</li> <li>財務会計論理論(共通)</li> </ul> </li> </ul>                                                                                                    | ●       ●       ●       ●       ●       ●       ●       ●       ●       ●       ●       ●       ●       ●       ●       ●       ●       ●       ●       ●       ●       ●       ●       ●       ●       ●       ●       ●       ●       ●       ●       ●       ●       ●       ●       ●       ●       ●       ●       ●       ●       ●       ●       ●       ●       ●       ●       ●       ●       ●       ●       ●       ●       ●       ●       ●       ●       ●       ●       ●       ●       ●       ●       ●       ●       ●       ●       ●       ●       ●       ●       ●       ●       ●       ●       ●       ●       ●       ●       ●       ●       ●       ●       ●       ●       ●       ●       ●       ●       ●       ●       ●       ●       ●       ●       ●       ●       ●       ●       ●       ●       ●       ●       ●       ●       ●       ●       ●       ●       ●       ●       ●       ●       ●       ●       ●       ●       ●       ●                                                                                                          | <ul> <li>▲ ※ ※ ● &lt; ▲ ★ 100 16:45</li> <li>▲ Q &lt; 2020年目標会計±… ■ </li> <li>① ② ③ ④</li> <li>○ ○ ○ ▲ ★ 100 16:45</li> <li>① ② ③ ④</li> <li>○ ○ ○ ▲ ★ 100 16:45</li> <li>○ ○ ○ ▲ ★ 100 16:45</li> <li>○ ○ ○ ▲ ★ 100 16:45</li> <li>○ ○ ○ ▲ ★ 100 16:45</li> <li>○ ○ ○ ▲ ★ 100 16:45</li> <li>○ ○ ○ ○ ○ ○ ○ ○ ○ ○ ○ ○ ○ ○ ○ ○ ○ ○ ○</li></ul>                                                                                                    |
| <ul> <li>▲ 「図</li> <li>◆ &lt; 1 * (100) 16:44</li> <li>く カテゴリー選択     </li> <li>2 0 2 0 年目標会計士講座         <ul> <li>カテゴリー</li> <li>財務会計論計算(共通)</li> <li>財務会計論理論(共通)</li> <li>管理会計論(共通)</li> </ul> </li> </ul>                                                                                                    | 16:45         ▲       Q        2020年目標会計土調整             2020年目標会計土調整               2020年目標会計土調整                                                                                                    | <ul> <li>▲ ②</li> <li>● ② ▲ ★100 16:45</li> <li>▲ Q &lt; 2020年目標会計±</li> <li>■ ②</li> <li>③ ④</li> <li>□ ②</li> <li>③ ④</li> <li>□ ジョンアップなどはこちら</li> </ul>                                                                                                    |
| <ul> <li>▲ 図</li> <li>◆ マ イ * (100 16:44</li> <li></li> <li>スカテゴリー選択</li> <li>2020年目標会計士講座</li> <li>カテゴリー</li> <li>財務会計論計算(共通)</li> <li>財務会計論理論(共通)</li> <li>管理会計論(共通)</li> <li>管理会計論(共通)</li> <li>医杏油 3 円</li> </ul>                                                                                                    | ・     ・     ・     ・     ・     ・     ・     ・     ・     ・     ・     ・     ・     ・     ・     ・     ・     ・     ・     ・     ・     ・     ・     ・     ・     ・     ・     ・     ・     ・     ・     ・     ・     ・     ・     ・     ・     ・     ・     ・     ・     ・     ・     ・     ・     ・     ・     ・     ・     ・     ・     ・     ・     ・     ・     ・     ・     ・     ・     ・     ・     ・     ・     ・     ・     ・     ・     ・     ・     ・     ・     ・     ・     ・     ・     ・     ・     ・     ・     ・     ・     ・     ・     ・     ・     ・     ・     ・     ・     ・     ・     ・     ・     ・     ・     ・     ・     ・     ・     ・     ・     ・     ・     ・     ・     ・     ・     ・     ・     ・     ・     ・     ・     ・     ・     ・     ・     ・     ・     ・     ・     ・     ・     ・     ・     ・     ・     ・     ・     ・     ・     ・     ・     ・     ・     ・<                                                                                                    | <ul> <li>         ・ ・ ・ ・ ・ ・ ・ ・ ・ ・ ・ ・ ・ ・ ・</li></ul>                                                                                                    |
| <ul> <li>▲ 「図 ● 令 』 + (100 16:44</li> <li>ス カテゴリー選択     </li> <li>2 0 2 0 年目標会計士講座         カテゴリー         財務会計論計算(共通)         財務会計論理論(共通)         管理会計論(共通)         管理会計論(共通)         監査論 入門     </li> </ul>                                                                                                    | ・       ・       ・       ・       ・       16:45         ・       ・       ・       ・       ・       ・       ・       ・       ・       ・       ・       ・       ・       ・       ・       ・       ・       ・       ・       ・       ・       ・       ・       ・       ・       ・       ・       ・       ・       ・       ・       ・       ・       ・       ・       ・       ・       ・       ・       ・       ・       ・       ・       ・       ・       ・       ・       ・       ・       ・       ・       ・       ・       ・       ・       ・       ・       ・       ・       ・       ・       ・       ・       ・       ・       ・       ・       ・       ・       ・       ・       ・       ・       ・       ・       ・       ・       ・       ・       ・       ・       ・       ・       ・       ・       ・       ・       ・       ・       ・       ・       ・       ・       ・       ・       ・       ・       ・       ・       ・       ・       ・       ・       ・       ・       ・       ・       ・        ・       ・       ・<                                                                                                    | ● ● ● ▲ ★ (300) 16:45         ▲ Q € 2020年目欄会計土         ① ②         ③ ④         ● ● ● ▲ ★ (300) 16:45         ▲ Q € 2020年目欄会計土         ● ● ● ▲ ★ (300) 16:45         ● ● ● ▲ ★ (300) 16:45         ● ● ● ▲ ★ (300) 16:45         ● ● ● ● ▲ ★ (300) 16:45         ● ● ● ● ● ● ● ● ● ● ● ● ● ● ● ● ● ● ●                                                                                                    |
| <ul> <li>▲ 図</li> <li>● 令 세 * (100 16:44</li> <li></li> <li>スカテゴリー選択</li> <li>2 0 2 0 年目標会計上講座</li> <li>カテゴリー</li> <li>財務会計論計算(共通)</li> <li>財務会計論理論(共通)</li> <li>管理会計論(共通)</li> <li>管理会計論(共通)</li> <li>監査論 入門</li> <li>監査論 上級</li> </ul>                                                                                                    | ・       ・       ・       ・       16:45         ・       ・       ・       ・       ・       ・         ・       ・       ・       ・       ・       ・       ・         ・       ・       ・       ・       ・       ・       ・       ・       ・       ・       ・       ・       ・       ・       ・       ・       ・       ・       ・       ・       ・       ・       ・       ・       ・       ・       ・       ・       ・       ・       ・       ・       ・       ・       ・       ・       ・       ・       ・       ・       ・       ・       ・       ・       ・       ・       ・       ・       ・       ・       ・       ・       ・       ・       ・       ・       ・       ・       ・       ・       ・       ・       ・       ・       ・       ・       ・       ・       ・       ・       ・       ・       ・       ・       ・       ・       ・       ・       ・       ・       ・       ・       ・       ・       ・       ・       ・       ・       ・       ・       ・       ・       ・       ・       ・       ・       ・       <                                                                                                    | <ul> <li> <ul> <li> <ul> <li></li></ul></li></ul></li></ul>                                                                                                    |
| <ul> <li>▲ ● ● ◆ 세 ★ (100) 16:44</li> <li></li> <li></li> <li>カテゴリー選択</li> <li>2020年目標会計士講座         <ul> <li>カテゴリー</li> <li>財務会計論計算(共通)</li> <li>財務会計論理論(共通)</li> <li>管理会計論 (共通)</li> <li>管理会計論 (共通)</li> <li>監査論 入門</li> <li>監査論 上級             <ul> <li>企業法(共通)</li> </ul> </li> </ul></li></ul>                                                                                                    | ・       ・       ・       ・       ・       16:45         ・       ・       ・       ・       ・       ・       ・         ・       ・       ・       ・       ・       ・       ・       ・       ・       ・       ・       ・       ・       ・       ・       ・       ・       ・       ・       ・       ・       ・       ・       ・       ・       ・       ・       ・       ・       ・       ・       ・       ・       ・       ・       ・       ・       ・       ・       ・       ・       ・       ・       ・       ・       ・       ・       ・       ・       ・       ・       ・       ・       ・       ・       ・       ・       ・       ・       ・       ・       ・       ・       ・       ・       ・       ・       ・       ・       ・       ・       ・       ・       ・       ・       ・       ・       ・       ・       ・       ・       ・       ・       ・       ・       ・       ・       ・       ・       ・       ・       ・       ・       ・       ・       ・       ・       ・       ・       ・        ・       ・                                                                                                    | <ul> <li>         ・ ・ ・ ・ ・ ・ ・ ・ ・ ・ ・ ・ ・ ・ ・</li></ul>                                                                                                    |
| <ul> <li>▲ 図</li> <li>▲ クマイ * (100) 16:44</li> <li>スカテゴリー選択</li> <li>2 0 2 0 年目標会計士講座</li> <li>▲ カテゴリー</li> <li>財務会計論計算(共通)</li> <li>財務会計論理論(共通)</li> <li>管理会計論(共通)</li> <li>管理会計論(共通)</li> <li>監査論 入門</li> <li>監査論 上級</li> <li>企業法(共通)</li> <li>租税法(共通)</li> </ul>                                                                                                    | ・       ・       ・       ・       16:45         ・       ・       ・       ・       ・       ・         ・       ・       ・       ・       ・       ・       ・         ・       ・       ・       ・       ・       ・       ・       ・       ・       ・       ・       ・       ・       ・       ・       ・       ・       ・       ・       ・       ・       ・       ・       ・       ・       ・       ・       ・       ・       ・       ・       ・       ・       ・       ・       ・       ・       ・       ・       ・       ・       ・       ・       ・       ・       ・       ・       ・       ・       ・       ・       ・       ・       ・       ・       ・       ・       ・       ・       ・       ・       ・       ・       ・       ・       ・       ・       ・       ・       ・       ・       ・       ・       ・       ・       ・       ・       ・       ・       ・       ・       ・       ・       ・       ・       ・       ・       ・       ・       ・       ・       ・       ・       ・       ・       ・       ・       <                                                                                                    | <ul> <li> <ul> <li> <ul> <li></li></ul></li></ul></li></ul>                                                                                                    |
| ・ 図         ・ マ イ * (30) 16:44         ・         カテゴリー選択          2 0 2 0 年目標会計士講座         カテゴリー         財務会計論計算(共通)         財務会計論計算(共通)         財務会計論計算(共通)         管理会計論(共通)         管理会計論(共通)         監査論 入門         監査論 入門         監査論 上級         企業法(共通)         租税法(共通)          選択した*         諸座の()カテゴリーが表                                                                                                    | ママン       ママン       マママン       16:45         ママン       マン       2020年目標会計上講座       ママン         ママン       アナン       アナン       ママン         アナスト1       キスト2       アナスト3         クップすると教材のダウンロードが<br>はじまります。ダウンロードが完了した教材は表紙の画像が表示されます。       マワン         選択したカテゴリーの教材が表示                                                                                                    | <ul> <li>         ・ ・ ・ ・ ・ ・ ・ ・ ・ ・ ・ ・ ・ ・ ・</li></ul>                                                                                                    |
| <ul> <li>         ・ 図         ・ マゴリー選択         <ul> <li>             カテゴリー選択         </li> <li>             2020年目標会計上講座             <ul></ul></li></ul></li></ul>                                                                                                    | ママン       ママン       ママン       ママン       16:45         ママン       マン       マン <th><ul> <li> <ul> <li> <ul> <li></li></ul></li></ul></li></ul></th> | <ul> <li> <ul> <li> <ul> <li></li></ul></li></ul></li></ul>                                                                                                    |
| <ul> <li>         ・ 図         ・ マ イ * 100 16:44         <ul> <li>             カテゴリー選択         </li> <li>             2 0 2 0 年目標会計士講座<br/>カテゴリー<br/>ガテゴリー<br/>財務会計論計算(共通)<br/>財務会計論計算(共通)<br/>「管理会計論(共通)<br/>管理会計論(共通)<br/>管理会計論(共通)<br/>監査論 入門<br/>監査論 上級<br/>企業法(共通)<br/>租税法(共通)         </li> </ul> </li> <li>         選択した講座のカテゴリーが表         <ul> <li>示されます。カテゴリーを選択すると画面が遷移します。</li> </ul> </li> </ul>                                                                                                    | ●<                                                                                                    | <ul> <li>         ・          ・          ・</li></ul>                                                                                                    |

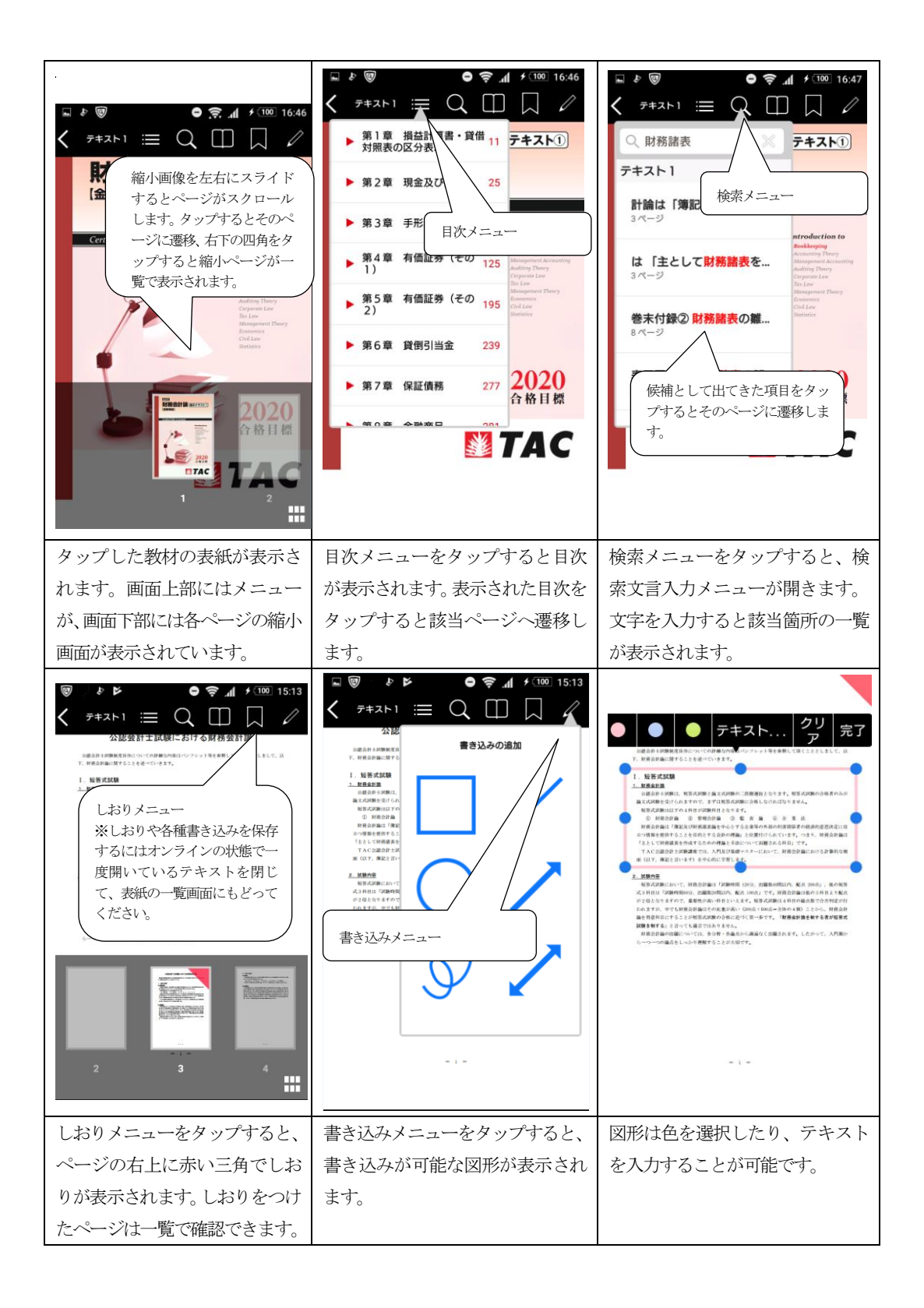

| <section-header><section-header></section-header></section-header> | <text><text><text><text><text><text><text></text></text></text></text></text></text></text> | マージ       しおり・書き込み。         しおり・書き込み。       ・・・・・・・・・・・・・・・・・・・・・・・・・・・・・・・・・・・・ |
|----------------------------------------------------------------------------------------------------|---------------------------------------------------------------------------------------------|----------------------------------------------------------------------------------|
| ※図形内に "試験について" と入                                                                                                    | テキストをタップして範囲を選択                                                                             | しおり・書き込み一覧メニューを                                                                  |
| 力してみた画像です。                                                                                                    | すすると、マーカーを引くことが可                                                                            | タップすると、しおりをつけた箇                                                                  |
|                                                                                                    | 能です。                                                                                        | 所や書き込み・マーカーをした箇<br>所が一覧で表示されます。                                                  |

※ログアウトした際には、教
 材データの再ダウンロードが
 必要になりますので、ご注意
 ください。
 ※TAC WEB SCHOOL のメニュー
 からもアプリを立ち上げることが可能です。

#### デジタル教材に関するお問い合わせ

#### ws@tac-school.co.jp

・メールの本文には問い合わせ内容に加え、「会員番号」「氏名」を記載してください。

・回答には数日お時間をいただく場合がございます。予めご了承ください。